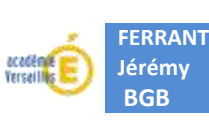

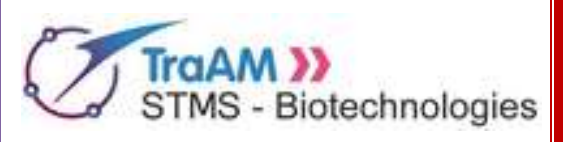

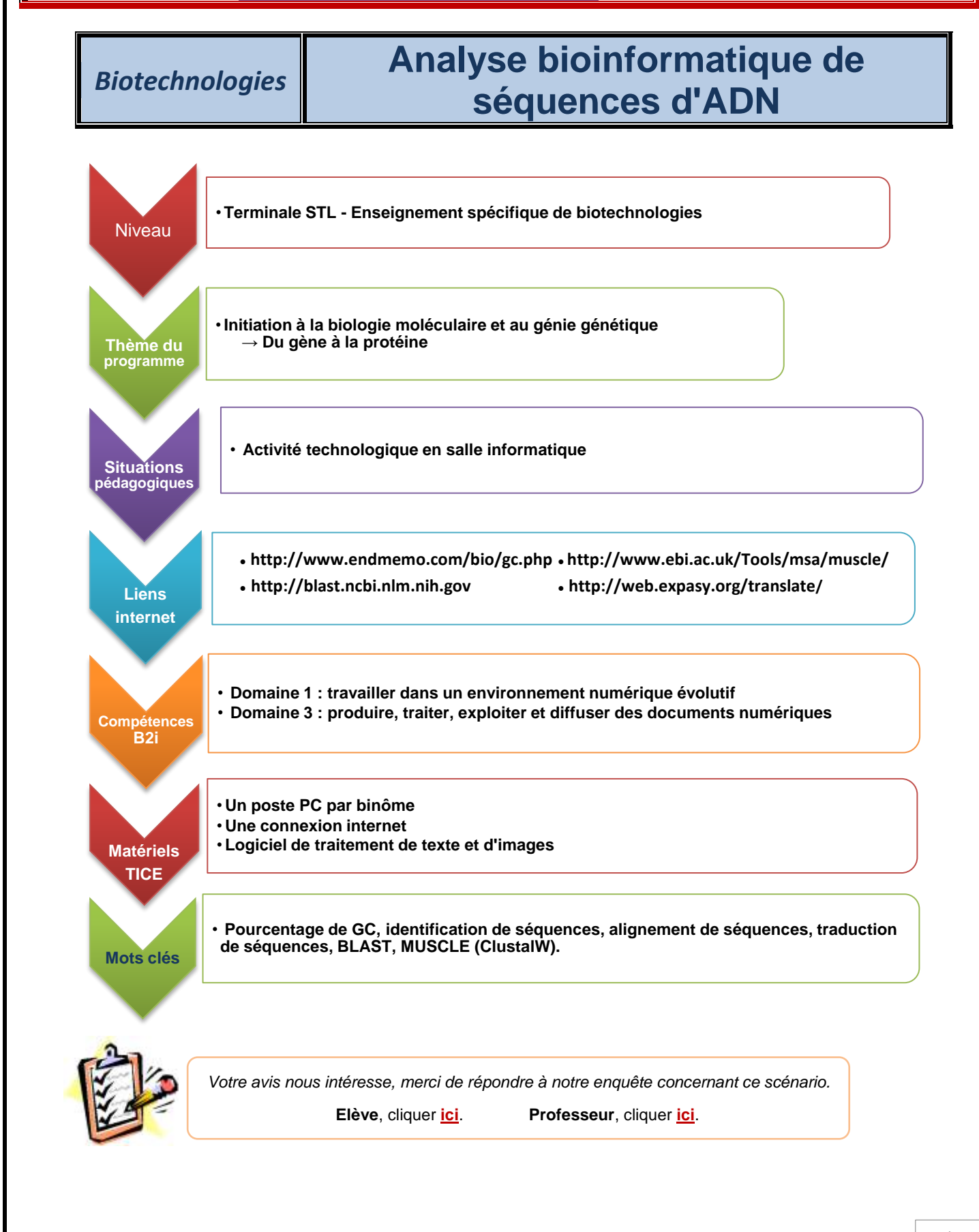

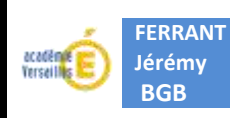

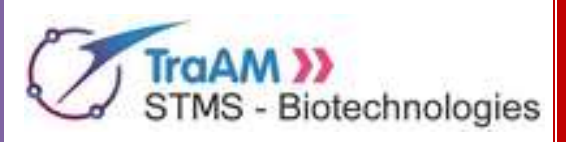

## Activité technologique : Analyse bioinformatique de séquences d'ADN

## Contexte de l'Activité technologique

Un patient découvre qu'il est porteur hétérozygote d'une mutation non répertoriée de la drépanocytose. Or, la drépanocytose est une pathologie dont la gravité dépend des mutations qui affectent le gène de la bêta globine.

Ainsi, pour évaluer le risque associé à cette mutation, plusieurs méthodes et techniques ont été mises en œuvre. D'abord, l'ADN du patient a été extrait puis purifié. Dans cet ADN, la séquence correspondant au gène codant la bêta globine a ensuite été amplifiée par PCR. Enfin, les résultats de PCR ont été envoyés à un laboratoire de séquençage afin d'obtenir les séquences exactes du gène de la bêta globine du patient.

Aujourd'hui, vous allez exploiter ces séquences à l'aide d'outils bioinformatiques pour évaluer, a priori, la gravité de la pathologie associée à la mutation de ce patient.

# **Objectifs**

Étudier des séquences nucléotidiques et peptidiques pour comprendre leur fonction :

- Identifier des séquences en les cherchant dans des bases de données à l'aide de l'outil BLAST
- Traduire informatiquement des séquences nucléotidiques en séquences peptidiques à l'aide de l'outil ExPASy
- Comparer des séquences entre elles à l'aide de l'outil MUSCLE.

# Modalités de travail

- <u>L'ensemble des fichiers utiles sont contenus dans un dossier situé sur l'espace de partage de la classe sur le réseau (ou sur le Bureau de l'ordinateur).</u>
- <u>Les différents outils bioinformatiques à utiliser sont accessibles en ligne à l'aide de n'importe</u> <u>quel navigateur web comme Firefox ou Chrome</u>.
- <u>Le fonctionnement des outils utilisés est détaillé dans les annexes situées à la fin de ce document.</u>
- <u>Le compte-rendu de cette activité est à produire sous forme d'un document informatique</u>. Ce document contiendra les réponses aux questions ainsi que des impressions d'écran lorsque cela est demandé. À la fin de la séance, le fichier produit devra être déposé sur la plateforme prévue à cet effet.

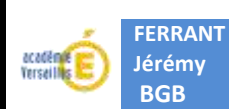

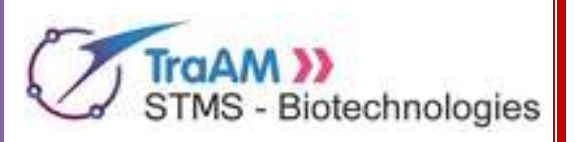

## Activité n°1 : Trois séquences ?

Le laboratoire de séquençage nous a envoyé par e-mail le fichier "<u>ResultatSequencage.txt</u>" dont le contenu a été copié-collé à la fin de ce fichier. Il contient trois séquences distinctes notées "Séquence 1", "Séquence 2" et "Séquence 3". Or, nous avons envoyé un seul extrait d'ADN ; à quoi correspondent donc ces trois séquences ? Vous allez à présent utiliser des outils bioinformatiques pour identifier ces séquences.

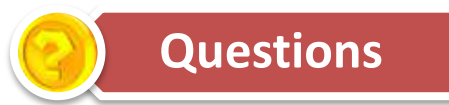

1- À l'aide de l'<u>annexe 1</u>, calculer les pourcentages de GC des trois séquences obtenues. Présenter une impression d'écran pour l'un de ces calculs.

- 2- Comparez ces trois pourcentages et conclure quant à l'origine des trois séquences.
  - **N.B** : Des séquences ayant moins de 1% de différence dans leurs pourcentages de GC sont considérées comme étant issues du même organisme.

3- À l'aide de l'<u>annexe 2</u>, utiliser l'outil BLAST pour chercher les trois séquences dans les bases de données. Présenter une impression d'écran des premiers résultats obtenus pour chacune des séquences recherchées.

<u>Remarque</u> : Dans le cadre de cette Activité, les séquences cherchées seront présentes dans les bases de données ; pour ces séquences, les pourcentages d'identité seront donc de 100%. Par conséquent, on considérera que les séquences ayant ce score de 100% d'identité avec la séquence cherchée seront effectivement la séquence cherchée.

4- Grâce aux résultats fournis par l'outil BLAST, déterminer quels gènes sont codés par ces trois séquences. Préciser le ou les organisme(s) dont ils sont issus. Faire une hypothèse sur la qualité des manipulations du laboratoire de séquençage.

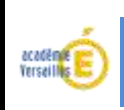

FERRANT

Jérémy BGB

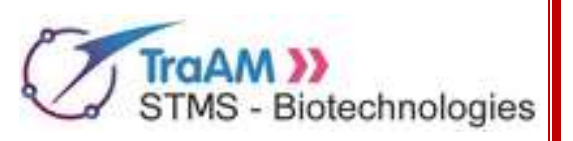

## Activité n°2 : Gène muté et gène non muté

Vous avez à votre disposition les séquences de la version mutée et de la version non mutée du gène de l'hémoglobine (dans le fichier "<u>ResultatSequencage.txt</u>"). Vous allez à présent évaluer la différence qui existe entre ces deux séquences nucléotidiques.

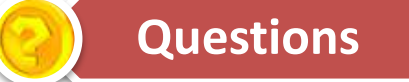

1- Comparer les 20 premiers nucléotides des deux séquences du gène de l'hémoglobine et mesurer le temps que vous mettez à faire cette comparaison. Présenter cette comparaison selon le même format que l'exemple de résultat de l'<u>annexe 3</u>.

2- Calculer le temps qu'il vous faudrait pour comparer des séquences de 2000 nucléotides de long (c'est la taille approximative du gène de l'hémoglobine).

3- En vous aidant de l'<u>annexe 3</u>, comparer à présent les deux séquences grâce à l'outil MUSCLE et présenter une impression d'écran du résultat obtenu.

4- Évaluer le temps que nécessite la comparaison par MUSCLE, comparer ce temps à celui de la question 2- et conclure sur l'efficacité de cet outil.

5- Identifier la nature de la mutation portée par le patient. Préciser s'il s'agit d'une insertion, d'une délétion, ou d'une substitution et indiquer combien de nucléotides sont affectés.

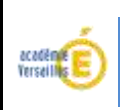

FERRANT

Jérémy

**BGB** 

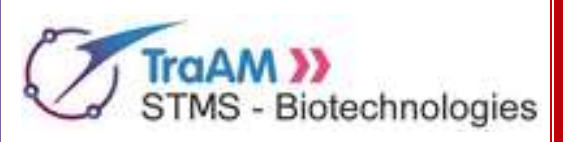

## Activité n°3 : Du gène muté à la protéine mutée

Vous avez identifié la mutation portée par le patient à un niveau génétique, mais vous ne savez pas encore quelles conséquences cette mutation peut avoir sur le phénotype. Vous allez donc à présent traduire les gènes mutés et non mutés pour identifier les conséquences de la mutation sur l'hémoglobine.

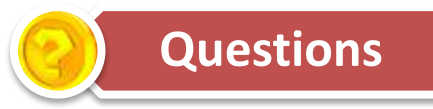

1- À l'aide du code génétique fourni en <u>annexe 4</u>, traduire les 20 premiers nucléotides du gène muté et mesurer le temps que vous mettez à faire cette traduction. Présenter cette traduction selon le même format que l'exemple de résultat de l'<u>annexe 5</u>.

2- Calculer le temps qu'il vous faudrait pour traduire des séquences de 2000 nucléotides de long (c'est la taille approximative du gène de l'hémoglobine).

3- Sachant qu'un ORF ("Open Reading Frame" en anglais) commence toujours par un codon d'initiation AUG, préciser s'il y en a un dans les 20 premiers nucléotides que vous avez traduits à la main.

4- À l'aide de l'annexe 5, utiliser l'outil ExPASy pour traduire les séquences des deux gènes et présenter une impression d'écran du résultat obtenu.

5- Évaluer le temps que nécessite la traduction par ExPASy, comparer ce temps à celui de la question 2- et conclure sur l'efficacité de cet outil.

<u>N.B</u>: Dans la suite, les séquences auxquelles on s'intéressera seront celles du <u>troisième</u> <u>cadre de lecture dans le sens  $5' \rightarrow 3'$ </u>; c'est à dire les séquences notées "**5'3' Frame 3**".

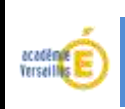

FERRANT

Jérémy BGB

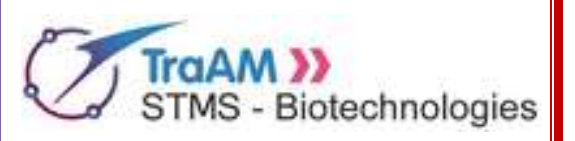

## Activité n°4 : Conséquences de la mutation

À présent que les séquences nucléotidiques ont été traduites en séquences peptidiques, vous allez comparer les protéines mutées et non mutées pour identifier leurs différences. Vous allez donc exploiter MUSCLE mais pour comparer des séquences peptidiques cette fois. Cela vous permettra de conclure sur le danger éventuel que représente cette mutation.

Questions

1- À l'aide de **l'annexe 3**, comparer les séquences du premier ORF (surligné en rouge) du troisième cadre de lecture ("5'3' Frame 3") de chacun des deux gènes (muté et non muté). Présenter une impression d'écran du résultat obtenu.

2- Lister les différences et les ressemblances que vous observez entre la protéine mutée et la protéine non mutée.

3- Interpréter ces différences/ressemblances en termes de fonctionnement biologique et conclure sur la santé de personnes qui seraient homozygotes pour cette mutation.

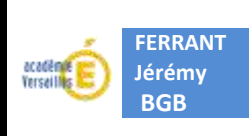

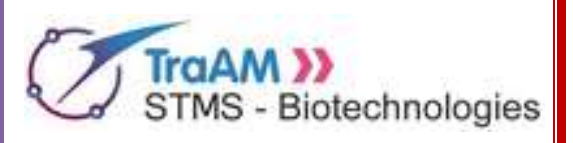

## Annexe n°1 : Protocole d'utilisation d'un outil de calcul de pourcentage de GC

- Adresse web : <u>http://www.endmemo.com/bio/gc.php</u>
- Apparence de l'outil :

|                     | obarch service services                |
|---------------------|----------------------------------------|
| ΞH                  | ome + Biology + GC Content Calculation |
|                     | PHP Tutorial                           |
|                     | DNA/RNA GC Content Calculator          |
| Ples                | se Paste the DNA/RNA Sequence          |
| séquence à analyser |                                        |
|                     |                                        |

#### • Protocole d'utilisation :

1) Copier-coller la séquence à analyser dans le cadre prévu à cet effet.

2) Cliquer sur le bouton de lancement "<u>Calculate</u>" situé au bas de l'écran.

3) Lire les résultats dans les deux cadres situés au-dessus du bouton "Calculate".

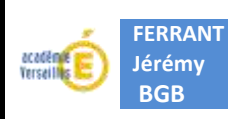

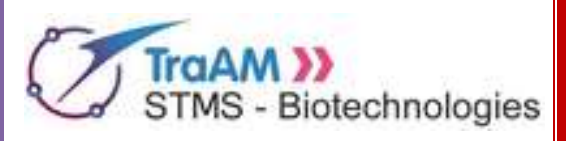

8

### Annexe n°2 : Principe de fonctionnement et utilisation de BLAST

#### • Principe de l'outil :

L'acronyme "BLAST" signifie en anglais "Basic Local Alignment Search Tool" ce qui pourrait être traduit par "Outil de Recherche par Alignement Local Basique". Cet outil permet en effet de rechercher, dans les bases de données, l'ensemble des séquences similaires à une séquence donnée.

Pour cela, cet outil va essayer d'aligner la séquence qu'on lui fournit aux différentes séquences contenues dans la base de données utilisée. Le résultat fourni par cet outil est donc une liste de séquences, présentes dans la base de données et rangées par ressemblance décroissante avec la séquence cherchée.

La méthode d'alignement est similaire à celle utilisée par ClustalW (Cf. annexe 3) et fournit donc différentes mesures de ressemblance des séquences entre elles. En outre, cette ressemblance peut être mesurée par le nombre de bases azotées qui sont parfaitement alignées ; c'est ce qu'on appelle le pourcentage d'identité.

#### • Adresse web :

http://blast.ncbi.nlm.nih.gov/Blast.cgi?PROGRAM=blastn&PAGE TYPE=BlastSearch&LINK LOC=blasthome

• Apparence de l'outil :

| 11 Dearth Dearts                                                               |                                                                                                    |                                                                            |  |  |  |  |
|--------------------------------------------------------------------------------|----------------------------------------------------------------------------------------------------|----------------------------------------------------------------------------|--|--|--|--|
| wence                                                                          |                                                                                                    |                                                                            |  |  |  |  |
|                                                                                |                                                                                                    | BLASTR programs search nutleolide databases using a nucleolide query. more |  |  |  |  |
| iber(s), gi(s), or FASTA sequence(s) 🔐                                         | Citerer Query subrange @                                                                                                    |                                                                            |  |  |  |  |
|                                                                                | From                                                                                                    | Cadre où copier-coller la                                                  |  |  |  |  |
|                                                                                | To                                                                                                    | séquence à analyser                                                        |  |  |  |  |
|                                                                                |                                                                                                    |                                                                            |  |  |  |  |
| Parcourir. Aucun fichter selectionns                                           |                                                                                                    |                                                                            |  |  |  |  |
| L                                                                              |                                                                                                    |                                                                            |  |  |  |  |
| Enter a description tile for your BLAST search 😧                               |                                                                                                    |                                                                            |  |  |  |  |
| e sequences 🔛                                                                  |                                                                                                    |                                                                            |  |  |  |  |
| Set                                                                            |                                                                                                    | Zone de choix de la base de                                                |  |  |  |  |
| Human genomic + transcript C. Mouse genomic      Nucleotide collection (scint) | c + transcript (* Others (hr etc.)                                                                                                    | Zone de choix de la base de                                                |  |  |  |  |
| Pacterine conscion papa                                                        | I Terry T                                                                                                    | donnees a exploiter                                                        |  |  |  |  |
| Enter organism common name, broomat, or fax of Or                              | by 20 hor hara will be shown Q                                                                                                    |                                                                            |  |  |  |  |
| Models (XMXP) 🗍 Uncultured/emironmental sa                                     | ample sequences                                                                                                    |                                                                            |  |  |  |  |
| Sequences from type material                                                   |                                                                                                    |                                                                            |  |  |  |  |
|                                                                                | Yeu Create custom dat                                                                                                    | labane                                                                     |  |  |  |  |
| Einber auf Einbed query to kmit search 😔                                       |                                                                                                    |                                                                            |  |  |  |  |
| 00                                                                             |                                                                                                    |                                                                            |  |  |  |  |
| Highly similar sequences (negablast)                                           |                                                                                                    | Zono da choix du programma                                                 |  |  |  |  |
| O More dissimilar sequences (discontiguous mega                                | ablast) 🗧 🦳                                                                                                    | zone de choix du programme                                                 |  |  |  |  |
|                                                                                |                                                                                                    | de rechercher a executer                                                   |  |  |  |  |
| Somewhat similar sequences (blastn)                                            |                                                                                                    |                                                                            |  |  |  |  |
|                                                                                | Parcouriz. Aucun fichier selectionne  Tenter a description tille for your BLAST search   a soquences  Set  CHuman ganamic + transcript  Mucleatide collection (re/nt)  Finer organism name in ch-completions will be no Enter organism common name, benomed, or the cit  Mucleatide (OMIOP)  Oncutured/emirormental a  Bequences front type material  Tenter at Entrie goury to limit search   Heghly similar sequences (inegablest)  More dissimilar sequences (discontiguous meg |                                                                            |  |  |  |  |

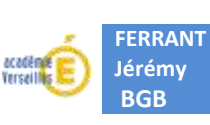

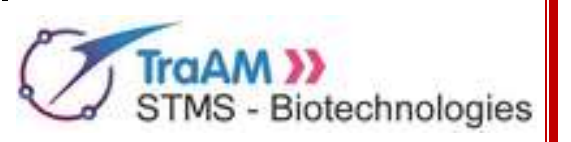

#### • Protocole d'utilisation :

1) Copier-coller la séquence à chercher dans le cadre prévu à cet effet

2) Choisir la base de données à exploiter : cocher "<u>Others (nr *etc*)</u>" et choisir "<u>Nucleotide collection</u> (<u>nr/nt)</u>" dans le menu déroulant (cette base de données regroupe l'ensemble des ADN et ARN connus à l'heure actuelle).

3) Choisir le programme de recherche à exécuter : cocher "<u>Highly similar sequences (megablast)</u>" ; ce programme est optimal pour chercher des séquences très ressemblantes.

4) Cliquer sur le bouton de lancement "BLAST" puis attendre quelques instants les résultats sur la page qui se charge. La page s'actualisera automatiquement plusieurs fois avant d'afficher les résultats du BLAST.

#### • Apparence des résultats :

Les résultats s'affichent sur une page relativement longue ; il faut par conséquent faire défiler cette page pour accéder aux différentes parties des résultats. Une page de résultats est organisé, de haut en bas, selon le schéma suivant :

#### 1- Récapitulatif de la recherche :

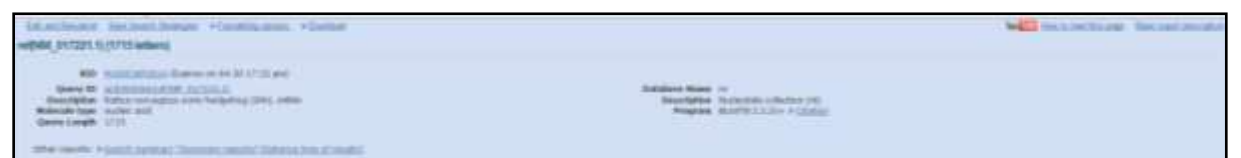

 $\rightarrow$  Cette partie des résultats rappelle notamment quelle séquence est recherchée, dans quelle base de données et grâce à quel programme.

#### 2- Résumé graphique de la recherche :

| Grantin, Australia |                                                     |
|--------------------|-----------------------------------------------------|
|                    | Destination of 12 Reservices for Gauge Sequence (s  |
|                    | Minere and 6 are the define, duri is draw algorithm |
|                    | Edge backs in the second backs                      |
|                    |                                                     |
|                    | aler also also also also                            |
|                    |                                                     |
|                    |                                                     |
|                    |                                                     |
|                    |                                                     |
|                    |                                                     |
|                    |                                                     |
|                    |                                                     |
|                    |                                                     |
|                    |                                                     |

 $\rightarrow$  Dans ce résumé graphique, les traits de couleur correspondent à un alignement entre la séquence recherchée et une séquence de la banque. D'autre part, la couleur correspond au score d'alignement et la longueur à la taille de l'alignement.

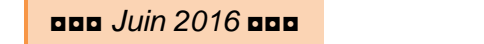

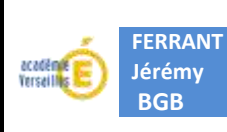

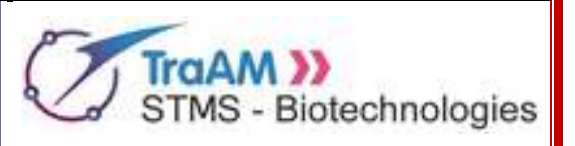

3- Liste des séquences (trouvées dans la base de données, qui ressemblent à celle recherchée):

| legenes protecting significant alignments                                                                                                    |                                           |
|----------------------------------------------------------------------------------------------------|-------------------------------------------|
| lawr al law Soletar T                                                                                                    |                                           |
|                                                                                                    |                                           |
| Decision                                                                                                    | Mar Told Garry 7 and Accessed             |
| New an end of the second second s                                                                                                    | ben hab any in two military               |
| 3 No Second and Control of Colline                                                                                                    | 3000 3000 00% 0.4 10% 30.000002           |
| The model as some the two states and the state of the state of the states of the states of the state    | 2000 JBD 90% 0.0 IBS \$200007.0           |
| 3 No. Second Anti-resident and a Strick and Antipic the Access of Antipic Second Second Se<br>Second Second Second Second Second Second Second Second Second Second Second Second Second Second Second Second Second Second Second Second Second Second Second Second Second Second Second Second Second Second Second Second Second Second Second Second Second Second Second Se<br>Second Second Second Second Second Second Second Second Second Second Second Second Second Second Second Second Second Second Second Second Second Second Second Second Second Second Second Second Second Second Second Second Second Second Sec | man pain work out now married."           |
| The same fight even of the Art late of each line is all and a longer and the set of the Art and the same is the set of the set of th    | 2014 2010 1076 11 1076 million11          |
| Western and the set of the set of    | 2402 2405 1976 ER SAN ADDRESS             |
| PROTECTION PROVIDENT CONTRACTOR AND ADDRESS TO A DREAM AND ADDRESS ADDRESS ADDRE                                                                                                    | and and new on the second                 |
| 3 PREAT TO UNLIGHTED A DRIVE STATE OF THE STATE OF THE       | 2019 2216 Ware 6.8 MPA 14 America         |
| 1 (NEOLTE) Hunde ante ante Ante Ante Ante Atta                                                                                                    | 2201 2201 0009 0.0 009 10 201200          |
| A MARINA CONTRACTOR AND A MARK                                                                                                    | min min his or are entropy                |
| Terreret instances and a second strength and a second strength                                                                                                    | ser ter over 14 we in mention             |
| 1 (Maximum Association and the second second s                                                                                                    | 1022 1022 54% U.S. 10% Mc 10000000        |
| T PREDITED WAS MADE AND SHORE AND AND AND AND AND AND AND AND AND AND                                                                                                    | 1622 1622 GAS 0.8 KPG IN DESCRIPTION      |
| 3 Philadeline and an and an and a second a second a second second s                                                                                                    | WER JAK MITS I. I WYS 18 CORPUTED         |
| 1 PREDITION Cares in an investment to the International State International State State                                                                                                    | 102 100 525 10 MP 18.200.000              |
| 3 PMOC100, Microsov partolli, nov. (hudatelyu, 1941, hittie                                                                                                    | NOT NOT SET. ALC: UPS IN CONTRACT         |
| Person The Link lines broad Lines Indexed Description (1985)                                                                                                    | the the lot of any operation              |
| <ol> <li>Hear The Dealer and All and Comparison (2014) Instrumentation (2) (2014)</li> </ol>                                                                                                    | THE THE NO. OR MAN IN WARDER              |
| Personal Concession relation and and and a state of the second second se    | 1021 1786 1876 0.4 1876 18 (COLUMN        |
| 3 Physical Distribution assessed a particular and provide a state of the second state of the second sta       | the task time of the lateralization       |
| 1 PMCACTUL For the second second                                                                                                    | THE THE MAY IN MAY INCOME.                |
| 3 PARA TO He was a series was a series was to be stated to be a                                                                                                    | 1000 1476 1076 11.8 BTS 14 UTTER          |
| PROVIDE CARE & LONG AND A CONTRACTOR OF A                                                                                                    | THE THE THE ALL BY MADE                   |
| And the second second sec                                                                                                    | were taken were with more the billionship |

 $\rightarrow$  <u>C'est à cette partie des résultats que vous vous intéresserez principalement</u>. En effet, en plus de présenter les séquences par ressemblance décroissante, cette liste contient une description pour chaque séquence trouvée dans la base de données. Ce sont ces descriptions qui vous permettront d'identifier les séquences que vous rechercherez. Par conséquent, c'est cette partie que vous présenterez par impression d'écran.

4- Liste des alignements (aux séquences trouvées dans la base de données) :

| anonia.                                                                                                    |                                                                                                    |
|----------------------------------------------------------------------------------------------------|----------------------------------------------------------------------------------------------------|
| Bineres : heles hates                                                                                                    | • Just 1                                                                                                    |
| Plankin converging can array modelphiling (1994), c4994     manameric et applications, canada 1977, manamerica traditional 1     * 2014, contrast 0001                                                                                                    | Printed Internation                                                                                                    |
| Temp 1 191 1110 January Lawrence Carrier State 111 111 1111 11111 1111111111111111                                                                                                    | https://www.communicational.com/                                                                                                    |
| to : Americanication and the contraction of the contraction of the con | The second second |
|                                                                                                    |                                                                                                    |
| the indicate state in the second state of the second state of the  |                                                                                                    |
|                                                                                                    |                                                                                                    |
|                                                                                                    |                                                                                                    |
|                                                                                                    |                                                                                                    |
|                                                                                                    |                                                                                                    |
| The set of the second second s |                                                                                                    |
| Angen an information and a second dependent of the second dependent of the sec |                                                                                                    |
| Alexan Mari Barthallintia (Faller) (Faller) (Fal |                                                                                                    |
| Here III antisette and an antisette season and an antisette and an antisette                                                                                                    |                                                                                                    |
| and an international constraint and a constraint of                                                                                                    |                                                                                                    |

 $\rightarrow$  Cette partie des résultats peut être très longue puisqu'elle contient les alignements de la séquence recherchée avec chaque séquence ressemblante qui a été trouvée dans la base de données.

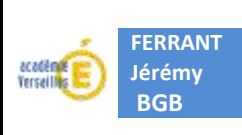

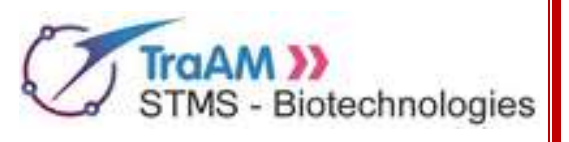

# Annexe n°3 : Protocole d'utilisation de MUSCLE pour comparer des séquences nucléotidiques et peptidiques

- Adresse web : <u>http://www.ebi.ac.uk/Tools/msa/muscle/</u>
- Apparence de l'outil :

| STEP 1 - Enter your input sequences                                                                                                    | - 11                                                       |
|----------------------------------------------------------------------------------------------------|------------------------------------------------------------|
| Enter or paste a set of sequences in any supported format.                                                                                                    | 2                                                          |
|                                                                                                    | Cadre où copier-coller les<br>séquences à analyser         |
|                                                                                                    |                                                            |
| STEP 2 - Set your Parameters                                                                                                    | -                                                          |
| STEP 2 - Set your Parameters OUTPUT FORMAT: ClustarW                                                                                                    | Zones de paramétrage : laisse                              |
| STEP 2 - Set your Parameters OUTPUT FORMAT: ClustalW  The default settings will fulfill the needs of most users and, for that reason, are not vipible.                                                                                                    | Zones de paramétrage : laisse<br>les paramètres par défaut |
| STEP 2 - Set your Parameters DUTPUT FORMAT: ClustelW  The default settings will fulfill the needs of most users and, for that reason, are not visible.  More options                                                                                                    | Zones de paramétrage : laisse<br>les paramètres par défaut |
| STEP 2 - Set your Parameters<br>DUTPUT FORMAT: ClustelW  The default settings will fulfill the needs of most users and, for that reason, are not vipible.  More options  (Click here, if you want to view or change the default settings.)  STEP 3 - Submit your job                                                | Zones de paramétrage : laiss<br>les paramètres par défaut  |
| STEP 2 - Set your Parameters DUTPUT FORMAT: ClustelW  The default settings will fulfill the needs of most users and, for that reason, are not volible More options (Click here, if you want to view or change the default settings.)  STEP 3 - Submit your job Be notified by email when the results are available) | Zones de paramétrage : laiss<br>les paramètres par défaut  |

• Protocole d'utilisation :

1) Copier-coller les deux séquences à comparer dans le cadre prévu à cet effet. Attention, pour cet outil, les séquences doivent être précédées d'un en-tête de la forme ">Sequence\_n"; cela permet de distinguer les deux séquences. Pour éviter toute erreur, le plus simple est de copier-coller les entêtes fournis dans le fichier "ResultatSequencage.txt" en même temps que les séquences.

2) Cliquer sur le bouton de lancement "<u>Submit</u>" situé au bas de l'écran puis attendre quelques instants le chargement des résultats sur la page. La page s'actualisera automatiquement plusieurs fois avant d'afficher les résultats de la comparaison.

• Exemple de résultat :

| Sequence 1 | ATCGGCGGATATTGAGGACCCCTAGGA 2 | 7 |
|------------|-------------------------------|---|
| Sequence 2 | ATCCGGATATTGAGGACCTTTAGGA 2   | 5 |
|            | *** *********** *****         |   |

**N.B** : Les astérisques "\*" symbolisent les alignements exacts ; l'absence d'astérisque marque donc une différence entre les deux séquences. Les tirets "-" symbolisent pour leur part les "gaps", c'est à dire les espaces créés pour que des séquences de tailles différentes puissent s'aligner correctement.

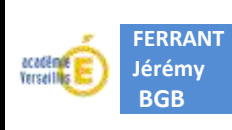

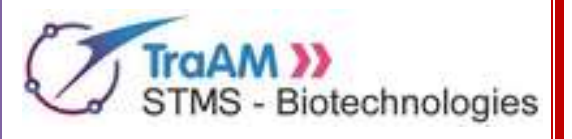

## Annexe n°4 : Code génétique

|             |   | Deuxième nucléotide      |                      |                          |                  |                          |                                                       |                          |                                  |                  |           |
|-------------|---|--------------------------|----------------------|--------------------------|------------------|--------------------------|-------------------------------------------------------|--------------------------|----------------------------------|------------------|-----------|
|             |   | U                        |                      |                          | С                |                          | Α                                                     |                          | G                                |                  |           |
|             |   | UUU<br>UUC               | Phénylalanine<br>(F) |                          | Sérine           | UAU<br>UAC               | Tyrosine<br>(Y)                                       | UGU<br>UGC               | Cystéine<br>(S)                  | U<br>C           |           |
|             | U | UUA<br>UUG               | Leucine<br>(L)       | UCA<br>UCG               | (S)              | UAA<br>UAG               | Codon STOP                                            | UGA<br>UGG               | Codon STOP<br>Tryptophane<br>(W) | A<br>G           |           |
| ucléotide . | с | CUU<br>CUC<br>CUA<br>CUG | Leucine<br>(L)       | CCU<br>CCC<br>CCA<br>CCG | Proline<br>(P)   | CAU<br>CAC<br>CAA<br>CAG | Histidine<br>(H)<br>Glutamine<br>(Q)                  | CGU<br>CGC<br>CGA<br>CGG | Arginine<br>(R)                  | U<br>C<br>A<br>G | Troisième |
| emier nu    | A | AUU<br>AUC<br>AUA        | Isoleucine<br>(I)    | ACU<br>ACC<br>ACA        | Thréonine<br>(T) | AAU<br>AAC               | Asparagine<br>(N)                                     | AGU<br>AGC               | Sérine<br>(S)                    | U<br>C           | nucléot   |
| Pr          |   | AUG                      | Méthionine<br>(M)    | ACG                      |                  | AAA<br>AAG               | Lysine<br>(K)                                         | AGA<br>AGG               | Arginine<br>(R)                  | A<br>G           | ide       |
|             | G | GUU<br>GUC<br>GUA<br>GUG | Valine<br>(V)        | GCU<br>GCC<br>GCA<br>GCG | Alanine<br>(A)   | GAU<br>GAC<br>GAA<br>GAG | Acide aspartique<br>(D)<br>Acide<br>glutamique<br>(E) | GGU<br>GGC<br>GGA<br>GGG | Glycine<br>(G)                   | U<br>C<br>A<br>G |           |

**<u>N.B</u>** : Le code à une lettre est noté entre parenthèses après chaque acide aminé.

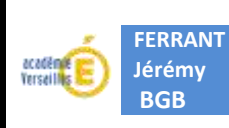

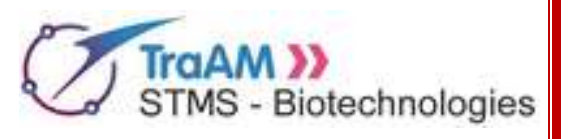

# Annexe n°5 : Protocole d'utilisation d'EsPASy pour traduire des séquences nucléotidiques en séquences peptidiques

- Adresse web : <u>http://web.expasy.org/translate/</u>
- Apparence de l'outil :

| SPASy                                                                                       | Translate                                                  |
|---------------------------------------------------------------------------------------------|------------------------------------------------------------|
| Translate tool                                                                              |                                                            |
| Translate is a tool which allows the translation of a nucleotide (DN                        | VA/RNA) sequence to a protein sequence.                    |
| Please enter a DNA or RNA sequence in the box below /numbers                                | Cadre où copier-coller la<br>séquence à traduire           |
| Output format: Verbose ('Met', 'Stop', spaces between residues) ~<br>Genetic code: Standard | Zone de paramétrage : laisser<br>les paramètres par défaut |
| POINT OT THONSEATE SECIJENCE                                                                | Bouton de lancement                                        |

#### • Protocole d'utilisation :

1) Copier-coller la séquence à traduire dans le cadre prévu à cet effet. Attention, ici il ne faut **PAS** précéder la séquence d'un en-tête.

2) Cliquer sur le bouton de lancement "TRANSLATE SEQUENCE" situé au bas de l'écran

3) Les résultats présentent les traductions pour les 3 cadres de lectures possibles ("Frame 1/2/3") dans les deux sens de lectures possibles (5' $\rightarrow$  3' et 3' $\rightarrow$  5'), soit 6 traductions possibles en tout.

• Exemple de résultat :

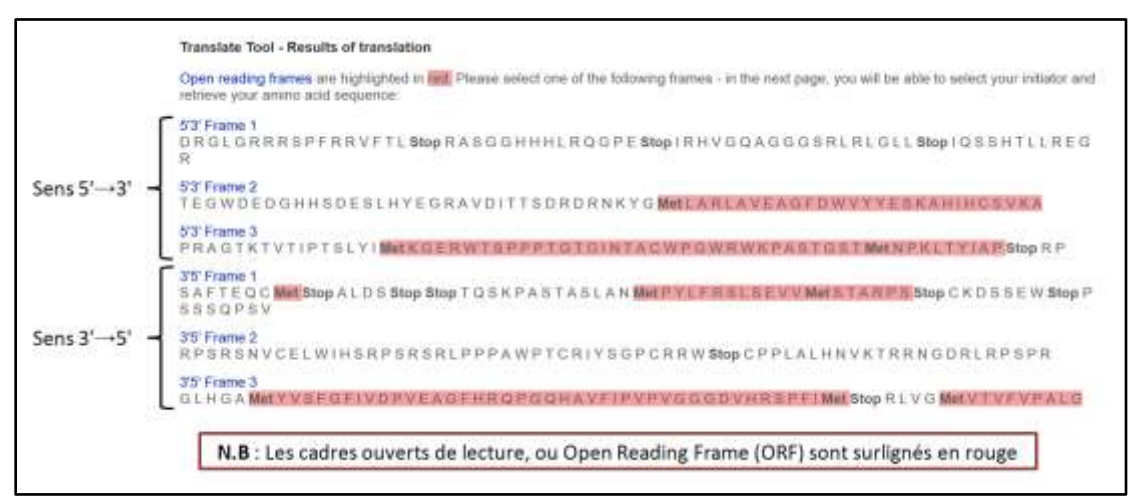

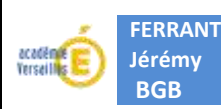

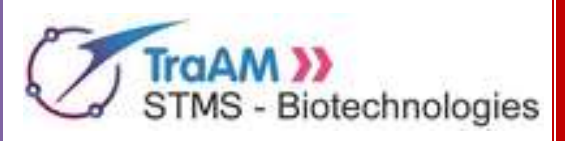

### Document exploité au cours de ce TRAAM : "ResultatSequencage.txt"

>Sequence 1

**BGB** 

CAACTCCTAAGCCAGTGCCAGAAGAGCCAAGGACAGGTACGGCTGTCATCACTTAGACCTCACCCTGTG AGTCAGGGCAGAGCCATCTATTGCTTACATTTGCTTCTGACACAACTGTGTTCACTAGCAACCTCAAACA GACACCATGGTGCACCTGACTCCTGAGGAGAAGTCTGCCGTTACTGCCCTGTGGGGCAAGGTGAACGTGG ATGAAGTTGGTGGTGAGGCCCTGGGCAGGTTGGTATCAAGGTTACAAGACAGGTTTAAGGAGACCAATAG CTATTTTCCCACCCTTAGGCTGCTGGTGGTCTACCCTTGGACCCAGAGGTTCTTTGAGTCCTTTGGGGAT CTGTCCACTCCTGATGCTGTTATGGGCAACCCTAAGGTGAAGGCTCATGGCAAGAAAGTGCTCGGTGCCT TTTCTATGGTTAAGTTCATGTCATAGGAAGGGGAGAAGTAACAGGGTACAGTTTAGAATGGGAAACAGAC GAATGATTGCATCAGTGTGGAAGTCTCAGGATCGTTTTAGTTTCTTTTATTTGCTGTTCATAACAATTGT TTTCTTTGTTTAATTCTTGCTTTCTTTTTTTTTTCTCCCGCAATTTTTACTATTATACTTAATGCCTT CTGCCTAGTACATTACTATTTGGAATATATGTGTGCTTATTTGCATATTCATAATCTCCCTACTTTATTT TCTTTTATTTTAATTGATACATAATCATTATACATATTTATGGGTTAAAGTGTAATGTTTTAATATGTG TACACATATTGACCAAATCAGGGTAATTTTGCATTTGTAATTTTAAAAAATGCTTTCTTCTTTTAATATA TCATGCCTCTTTGCACCATTCTAAAGAATAACAGTGATAATTTCTGGGTTAAGGCAATAGCAATATTTCT GCATATAAATATTTCTGCATATAAATTGTAACTGATGTAAGAGGTTTCATATTGCTAATAGCAGCTACAA TCCAGCTACCATTCTGCTTTTATTGTTGGGTTGGGATAAGGCTGGATTATTCTGAGTCCAAGCTAGGCCC TTTTGCTAATCATGTTCATACCTCTTATCTTCCTCCCACAGCTCCTGGGCAACGTGCTGGTCTGTGTGCT GGCCCATCACTTTGGCAAAGAATTCACCCCACCAGTGCAGGCTGCCTATCAGAAAGTGGTGGCTGGTGTG GCTAATGCCCTGGCCCACAAGTATCACTAAGCTCGCTTTCTTGCTGTCCAATTTCTATTAAAGGTTCCTT TGTTCCCTAAGTCCAACTACTAAACTGGGGGGATATTATGAAGGGCCTTGAGCATCTGGATTCTGCCTAAT AAAAAACATTTATTTTCATTGCAATGATGTATTTAAATTATTTCTGAATATTTTACTAAAAAGGGAATGT GGGAGGTCAGTG

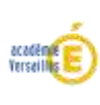

## Travaux des Actions Académiques Mutualisées

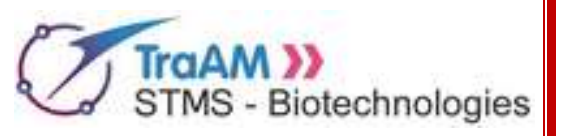

#### >Sequence\_2

FERRANT

Jérémy BGB

CAACTCCTAAGCCAGTGCCAGAAGAGCCAAGGACAGGTACGGCTGTCATCACTTAGACCTCACCCTGTG AGTCAGGGCAGAGCCATCTATTGCTTACATTTGCTTCTGACAAACTGTGTTCACTAGCAACCTCAAACA GACACCATGGTGCACCTGACTCCTGAGGAGAAGTCTGCCGTTACTGCCCTGTGGGGCAAGGTGAACGTGG ATGAAGTTGGTGGTGAGGCCCTGGGCAGGTTGGTATCAAGGTTACAAGACAGGTTTAAGGAGACCAATAG CTATTTTCCCACCCTTAGGCTGCTGGTGGTCTACCCTTGAACCCAGAGGTTCTTTGAGTCCTTTGGGGAT CTGTCCACTCCTGATGCTGTTATGGGCAACCCTAAGGTGAAGGCTCATGGCAAGAAAGTGCTCGGTGCCT TTTCTATGGTTAAGTTCATGTCATAGGAAGGGGAGAAGTAACAGGGTACAGTTTAGAATGGGAAACAGAC GAATGATTGCATCAGTGTGGAAGTCTCAGGATCGTTTTAGTTTCTTTTATTTGCTGTTCATAACAATTGT TTTCTTTGTTTAATTCTTGCTTTCTTTTTTTTTTCTTCTCCGCAATTTTTACTATTATACTTAATGCCTT CTGCCTAGTACATTACTATTTGGAATATATGTGTGCTTATTTGCATATTCATAATCTCCCTACTTTATTT TCTTTTATTTTAATTGATACATAATCATTATACATATTTATGGGTTAAAGTGTAATGTTTTAATATGTG TACACATATTGACCAAATCAGGGTAATTTTGCATTTGTAATTTTAAAAAATGCTTTCTTCTTTTAATATA TCATGCCTCTTTGCACCATTCTAAAGAATAACAGTGATAATTTCTGGGTTAAGGCAATAGCAATATTTCT GCATATAAATATTTCTGCATATAAATTGTAACTGATGTAAGAGGTTTCATATTGCTAATAGCAGCTACAA TCCAGCTACCATTCTGCTTTTATTTTATGGTTGGGATAAGGCTGGATTATTCTGAGTCCAAGCTAGGCCC TTTTGCTAATCATGTTCATACCTCTTATCTTCCTCCCACAGCTCCTGGGCAACGTGCTGGTCTGTGTGCT GGCCCATCACTTTGGCAAAGAATTCACCCCACCAGTGCAGGCTGCCTATCAGAAAGTGGTGGCTGGTGTG GCTAATGCCCTGGCCCACAAGTATCACTAAGCTCGCTTTCTTGCTGTCCAATTTCTATTAAAGGTTCCTT TGTTCCCTAAGTCCAACTACTAAACTGGGGGGATATTATGAAGGGCCTTGAGCATCTGGATTCTGCCTAAT AAAAAACATTTATTTCATTGCAATGATGTATTTAAATTATTTCTGAATATTTTACTAAAAAGGGAATGT GGGAGGTCAGTG

#### >Sequence\_3

ATAGAGTTTGATAATCGAGAGTTAATGATAACTTTTACAGTGAGGCATTTCAAACAATTTGAGGTGTTTT CTGTTTATACAGATGTGAAAGCGAAGAAAAATTATACCGTATGTTCATTAGACTTTAGTCAATTGGATAA AGGTTTTGTCGAAAGTTTATGAAGATACAGGTTCGTTTAATTATATGTTAAATTTTTAACTAAAAAATTA GAGTTTAGTGAAATTTAAAAATTAAAGTTTTTCAAAATGATTGTCATGTCACGTTAAATTGTTATACAAT TAATATATTTCTTATATTTTTAGGGATTGGATTAGTTATTCCTGTACTTCCTGTATATTTGAAGGATTTA GGATTAAAAGGTAGTGACTTAGGAATGCTAGTTGCTGCTTTTGCATTATCACAAATGATTATTTCACCAT CTCTGAATTTATGTTCGCAGCCGGTCAAAGTTTTACCATTTTAATCATTTCACGTGTTTTAGGTGGCTTT AGTGCAGGCATGGTCATGCCTGGTGTAACAGGTATGATTGCAGATATTTCTCCAGGAGCTGATAAAGCTA AAAACTTTGGTTACATGTCGGCAATTATTAATTCAGGTTTTATATTAGGACCTGGATTTGGAGGCTTTTT GTTTTATTAATTCATAATCCTCAAAAAGCAACTACAGATGGATTCCACCAATATCAACCTGAATTATTCA CTAAAATTAATTGGAAAGTATTTATTACTCCAGTCATATTAACACTTGTATTAGCATTTGGTTTATCTGC TTTTGAAACATTATTTCTTTATATACAGCTGACAAAGTAAATTATACTCCTAAAGATATTTCGATAGCT ATTATCGGTGGAGGCGTGTTTGGCGCATTATTCCAAGTATTCTTCTTTGATAAATTTATGAAATATATGA GTGAACTTAATTTTATTGCATGGTCATTACTATATTCAGCCATTGTTCTCGTTATGTTAGTGCTTGCAAA CGGTTATTGGACGATTATGATTATTAGCTTTGTTGTTTTTATAGGTTTTGATATGATTAGACCAGCTTTA ACCAATTACTTCTCGAATATAGCAGGCAAACGGCAAGGTTTTGCAGGTGGATTGAATTCAACTTTTACCA GTATGGGTAACTTTATAGGTCCTCTTGTAGCTGGTGCATTATTCGATGTTAATTTAGAGTTTCCTTTATA TATGGCTATTGCGGTTTCATTAAGTGGAATTATCATTATTTTATTGAAAAAGGACTTAAGTCACGCCGT AAAGAAGCAAATTAATACGGGGCCCCAACAAAGAGAATTTCGCCGAGAAATTCTACGGACAGAGCAAGTT TTGGGGACGAGGTGGGACACAGTGTTCAAGACGAATTCTGTGTCCCACTTCTTTTGTTTTATAACTTGTA ATGTAAAGTTGATGTTATCTCAAATATAAGTTTTAAAAGATTATGAGTTATTAGTGGTTTATGTAACAAA AATAACAACTATATTAATGTTAGTGTTACAAATATTACAATCTATTTAAATTGTAATCTACATATCTTT ATTAAAAGTTGTTGTGTTAAGATAGAATAAATCTTAAGAGAAATG